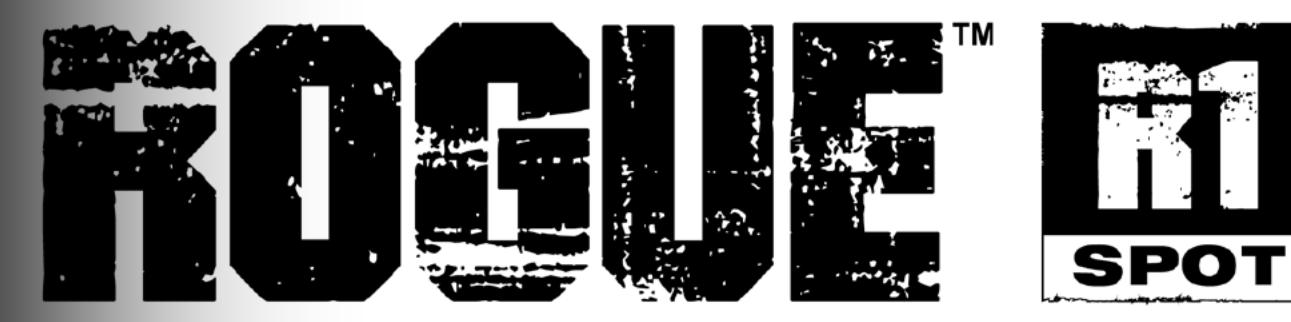

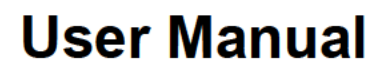

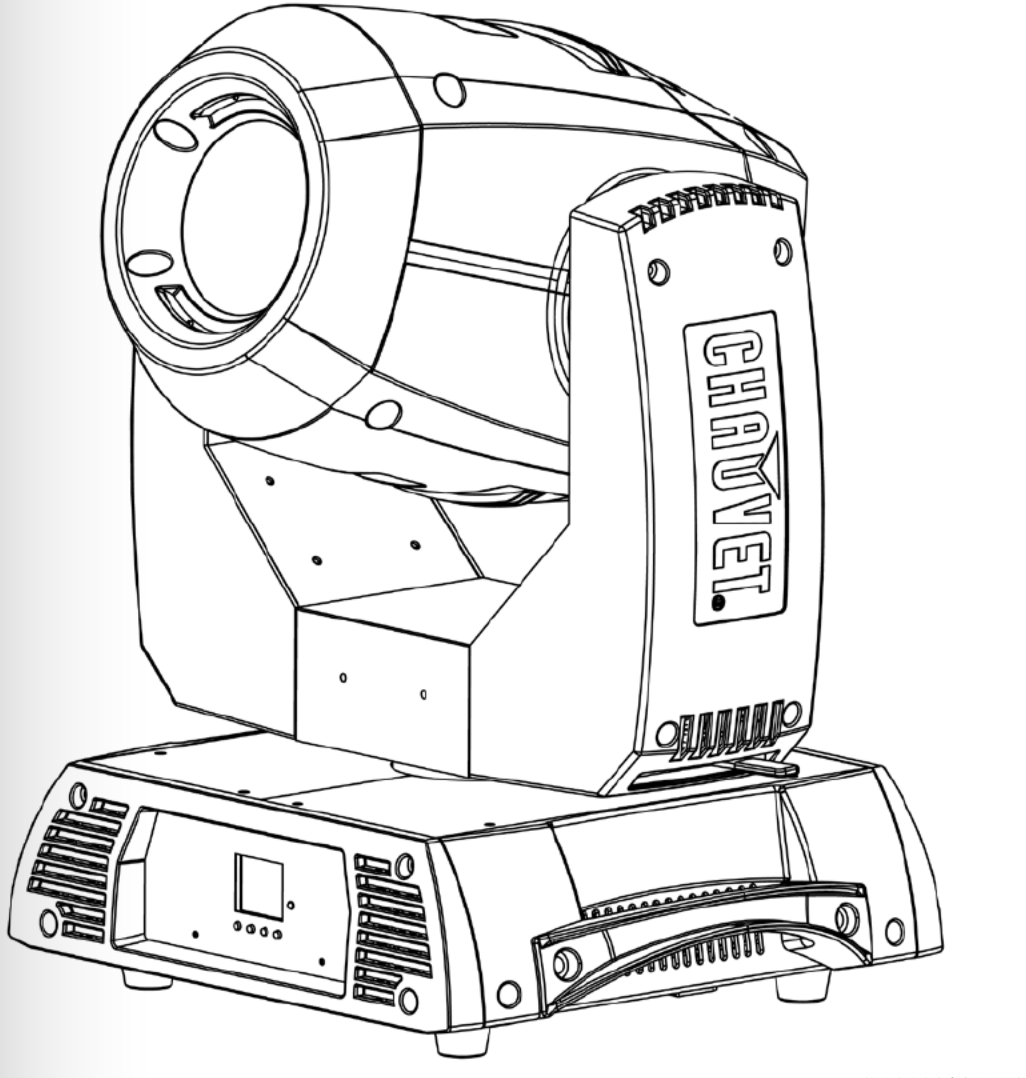

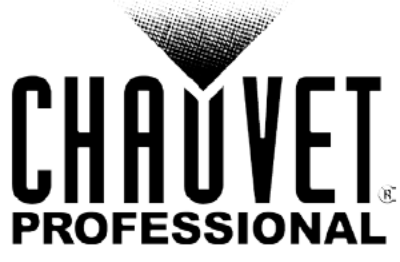

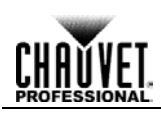

# **Table of Contents**

| 1. Before You Begin              | 1      |
|----------------------------------|--------|
| What Is Included                 | 1      |
| Claims                           | 1      |
| Manual Conventions               | 1      |
| Symbols                          | 1      |
| Product At A Glance              | 2      |
| Safety Notes                     | 2      |
| Personal Safety                  | 2      |
| Mounting And Rigging             | 2      |
| Power And Wiring                 | 2      |
| Operation                        | 2      |
| 2. Introduction                  | 3      |
| Description                      | 3      |
| Features                         | 3      |
|                                  | 0<br>/ |
| Dimonsions                       |        |
| Dimensions                       | S      |
| 3. Setup                         | 6      |
| AC Power                         | 6      |
|                                  | 0      |
| AC Flug.<br>Fluge Renlacement    | 6      |
| Power Linking                    | 6      |
|                                  | 0      |
|                                  | 0      |
|                                  | 6      |
| Gobo Wheel                       |        |
| Gobo Replacement                 | 8      |
| Color Wheel                      | 9      |
| Mounting                         | 10     |
| Orientation                      | 10     |
| Rigging                          | 10     |
| Procedure                        | 10     |
| 4. Operation                     | 11     |
| Control Panel Description        | 11     |
| Control Options                  | 11     |
| Programming                      | 11     |
| Menu Map                         | 12     |
| Menu Map (Cont.)                 | 13     |
| Address                          | 14     |
| Set the DMX Address              | 14     |
| Run Mode                         | 14     |
| DMX Personality                  | 14     |
| Auto Test                        | 14     |
| Manual Test                      | 14     |
| Satur                            | 15     |
| Pan Pavarsa                      | 15     |
|                                  | 15     |
| Screen Reverse                   | 13     |
| Pan Angle                        | 15     |
| Tilt Angle                       | 15     |
| Pan and Tilt Movement BlackOut   | 15     |
| Color Movement BlackOut          | 15     |
| Gobo Movement BlackOut           | 15     |
| Reset Function                   | 16     |
| Factory Reset Function           |        |
| oque™ R1 Spot User Manual Rev. 8 | -i-    |

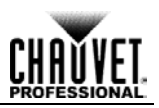

| System Information          |                               |
|-----------------------------|-------------------------------|
| Offset Mode                 |                               |
| Pan                         |                               |
| Tilt                        |                               |
| Gobo                        |                               |
| Gobo Rotate                 |                               |
| Gobo 2                      |                               |
| Color 1                     |                               |
| Color 2                     |                               |
| Prism                       |                               |
| Focus                       |                               |
| Iris                        |                               |
| Frost                       |                               |
| Dimmer                      |                               |
| FO Yellow Edge              |                               |
| DMY Values                  |                               |
|                             |                               |
| DMX values (Cont.)          |                               |
| DMX Values (Cont.)          |                               |
| DMX Values (Cont.)          |                               |
| DMX Values (Cont.)          |                               |
| DMX Values (Cont.)          |                               |
|                             |                               |
| 5. Technical Information    |                               |
| Product Maintenance         |                               |
| 6. Technical Specifications |                               |
| Returns                     |                               |
|                             |                               |
|                             |                               |
|                             |                               |
|                             |                               |
|                             |                               |
|                             |                               |
|                             |                               |
|                             |                               |
|                             |                               |
|                             |                               |
|                             |                               |
|                             |                               |
|                             |                               |
|                             |                               |
|                             |                               |
|                             |                               |
|                             |                               |
|                             |                               |
|                             |                               |
|                             |                               |
|                             |                               |
|                             |                               |
|                             |                               |
| -ii-                        | Roque™ R1 Spot User Manual Re |
| -ii-                        | Rogue™ R1 Spot User Manual Re |

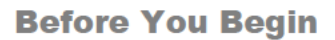

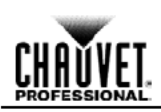

# **1. BEFORE YOU BEGIN**

What Is · Rogue™ R1 Spot

Included

- Neutrik® powerCON® power cord
  - 2 Omega brackets with mounting hardware
  - Warranty Card
  - Quick Reference Guide

**Claims** Carefully unpack the product immediately and check the box to make sure all the parts are in the package and are in good condition.

If the box or the contents (the product and included accessories) appear damaged from shipping or show signs of mishandling, notify the carrier immediately, not Chauvet. Failure to report damage to the carrier immediately may invalidate your claim. In addition, keep the box and contents for inspection.

For other issues, such as missing components or parts, damage not related to shipping, or concealed damage, file a claim with Chauvet within 7 days of delivery.

| Manual      | Convention    | Meaning                                                                                                    |
|-------------|---------------|----------------------------------------------------------------------------------------------------|
| Conventions | 1–512         | A range of values in the text                                                                                                    |
|             | 50/60         | A set of mutually exclusive values in the text                                                                                                    |
|             | <set></set>   | A button on the product's control panel                                                                                                    |
|             | Settings      | A product function or a menu option                                                                                                    |
|             | MENU>Settings | A sequence of menu options                                                                                                    |
|             | 1–10          | A range of menu values from which to choose in a menu                                                                                                    |
|             | Yes/No        | A set of two mutually exclusive menu options in a menu                                                                                                    |
|             | ON            | A unique value to be entered or selected in a menu                                                                                                    |
| Symbols     | Symbols       | Meaning                                                                                                    |
|             | $\triangle$   | Critical installation, configuration, or operation information. Failure to comply with this information may cause the product not to work, damage third-party equipment, or cause harm to the operator. |
|             | ()            | Important installation or configuration information. Failure to comply with this information may keep the product from working.                                                                         |
| _           |               | Useful information.                                                                                                    |

The term "DMX" used throughout this manual refers to the USITT DMX512-A digital data transmission protocol.

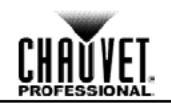

| Product At A    | Use on Dimmer                                                                                                    | $\otimes$                                                                                                    | Auto Programs                | $\otimes$                                                                                                    |  |  |  |
|-----------------|----------------------------------------------------------------------------------------------------|----------------------------------------------------------------------------------------------------|------------------------------|----------------------------------------------------------------------------------------------------|--|--|--|
| Glance          | Outdoor Use                                                                                                    | $\otimes$                                                                                                    | Auto-Ranging Power<br>Supply | <ul> <li>Image: A start of the start of the start of</li></ul> |  |  |  |
|                 | Sound-Activated                                                                                                    | $\otimes$                                                                                                    | Replaceable Fuse             |                                                                                                    |  |  |  |
|                 | DMX                                                                                                    | ✓                                                                                                    | User-Serviceable             | $\otimes$                                                                                                    |  |  |  |
|                 | Master/Slave                                                                                                    | $\otimes$                                                                                                    |                              |                                                                                                    |  |  |  |
| Safety Notes    | Read all the following Safety Notes before working with this product. These notes include<br>important information about the installation, usage, and maintenance of this product.<br>This product contains no user-serviceable parts. Any reference to servicing in this<br>User Manual will only apply to properly trained Chauvet certified technicians. Do not<br>open the housing or attempt any repairs.                                                                                                    |                                                                                                    |                              |                                                                                                    |  |  |  |
| $\mathbf{U}$    |                                                                                                    |                                                                                                    |                              | on or this product.                                                                                                    |  |  |  |
| Personal Safety | <ul> <li>Avoid direct eye exposition</li> <li>Always disconnect this</li> <li>Always connect this produce</li> <li>Do not touch this produce</li> </ul>                                                                                                    | <ul> <li>Avoid direct eye exposure to the light source while the product is on.</li> <li>Always disconnect this product from its power source before servicing.</li> <li>Always connect this product to a grounded circuit to avoid the risk of electrocution.</li> <li>Do not touch this product's housing during operation because it may be very hot.</li> </ul> |                              |                                                                                                    |  |  |  |
| Rigging         | <ul> <li>This product is for indoor use only! To prevent risk of fire or shock, do not expose this product to rain or moisture. (IP20)</li> <li>CAUTION: When transferring product from extreme temperature environments, (e.g. cold truck to warm humid ballroom) condensation may form on the internal electronics of the product. To avoid causing a failure, allow product to fully acclimate to the surrounding environment before connecting it to power.</li> <li>Mount this product in a location with adequate ventilation, at least 20 in (50 cm) from adjacent surfaces.</li> <li>This product weighs 36 lb (16.3 kg). Always ask for help when mounting this product to avoid personal injuries or damage to the product.</li> <li>Make sure there are no flammable materials close to this product while it is operating.</li> <li>Always carry this product by the handles. Do not carry from the head.</li> </ul> |                                                                                                    |                              |                                                                                                    |  |  |  |
| Power And       | <ul> <li>Always make sure you are connecting this product to the proper voltage in accordance</li> </ul>                                                                                                    |                                                                                                    |                              |                                                                                                    |  |  |  |
| Wiring          | <ul><li>with the specifications in this manual or on the product's specification label.</li><li>Never connect this product to a dimmer pack or rheostat.</li></ul>                                                                                                    |                                                                                                    |                              |                                                                                                    |  |  |  |
| Operation       | <ul> <li>Never disconnect this product by pulling or tugging on the power cable.</li> <li>Do not operate this product if you see damage to the housing, lenses, or cables. Have the damaged parts replaced by an authorized technician at once.</li> </ul>                                                                                                    |                                                                                                    |                              |                                                                                                    |  |  |  |
|                 | <ul> <li>To eliminate unnecessary wear and improve its lifespan, during periods of non-use completely disconnect the product from power via breaker or by unplugging it.</li> <li>Do not cover the ventilation slots when operating to avoid internal overheating.</li> <li>Do not aim this product toward the Sun. The lenses could concentrate the solar energy and cause internal overheating.</li> </ul>                                                                                                    |                                                                                                    |                              |                                                                                                    |  |  |  |
|                 |                                                                                                    |                                                                                                    |                              |                                                                                                    |  |  |  |
|                 | • The maximum ambient temperature is 113 °F (45 °C). Do not operate this product at a higher temperature.                                                                                                    |                                                                                                    |                              |                                                                                                    |  |  |  |
|                 | <ul> <li>In case of a serious operating problem, stop using this product immediately!</li> <li>In the unlikely event that your Chauvet product may require service, contact Chauvet<br/>Technical Support.</li> </ul>                                                                                                    |                                                                                                    |                              |                                                                                                    |  |  |  |

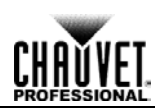

# **2.** INTRODUCTION

**Description** The Rogue<sup>™</sup> R1 Spot is a compact, electronic, moving yoke product equipped with a 140-watt LED. It includes 1 color wheel with 8 colors plus white and 2 gobo wheels for gobo morphing. It also includes a rotating 3-facet prism, remote focus, and iris.

#### Features · Compact, moving yoke fixture with a prism and motorized focus

- Precision-designed optics for hard-edged effects
- Extremely quiet for operation in any situation
- Color wheel:
  - 8 colors + Open (white)
  - Split/linear colors
  - Rainbow color spin at variable speed
- Gobo wheel 1:
  - 7 slot-n-lock gobos + Open
  - · Indexed, rotating gobo wheel with gobo shake
  - · Interchangable
  - · Gobo wheel spin at variable speed
- · Gobo wheel 2:
  - · 8 gobos + Open
  - Gobo wheel spin at variable speed
- · 3-facet rotating prism
- DMX channels: 16 or 19
- Pan: 540°
- Tilt: 250°
- Reset over DMX
- Electronic power supply
- 3- and 5-pin DMX input and output connectors

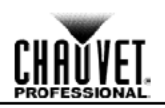

#### Overview

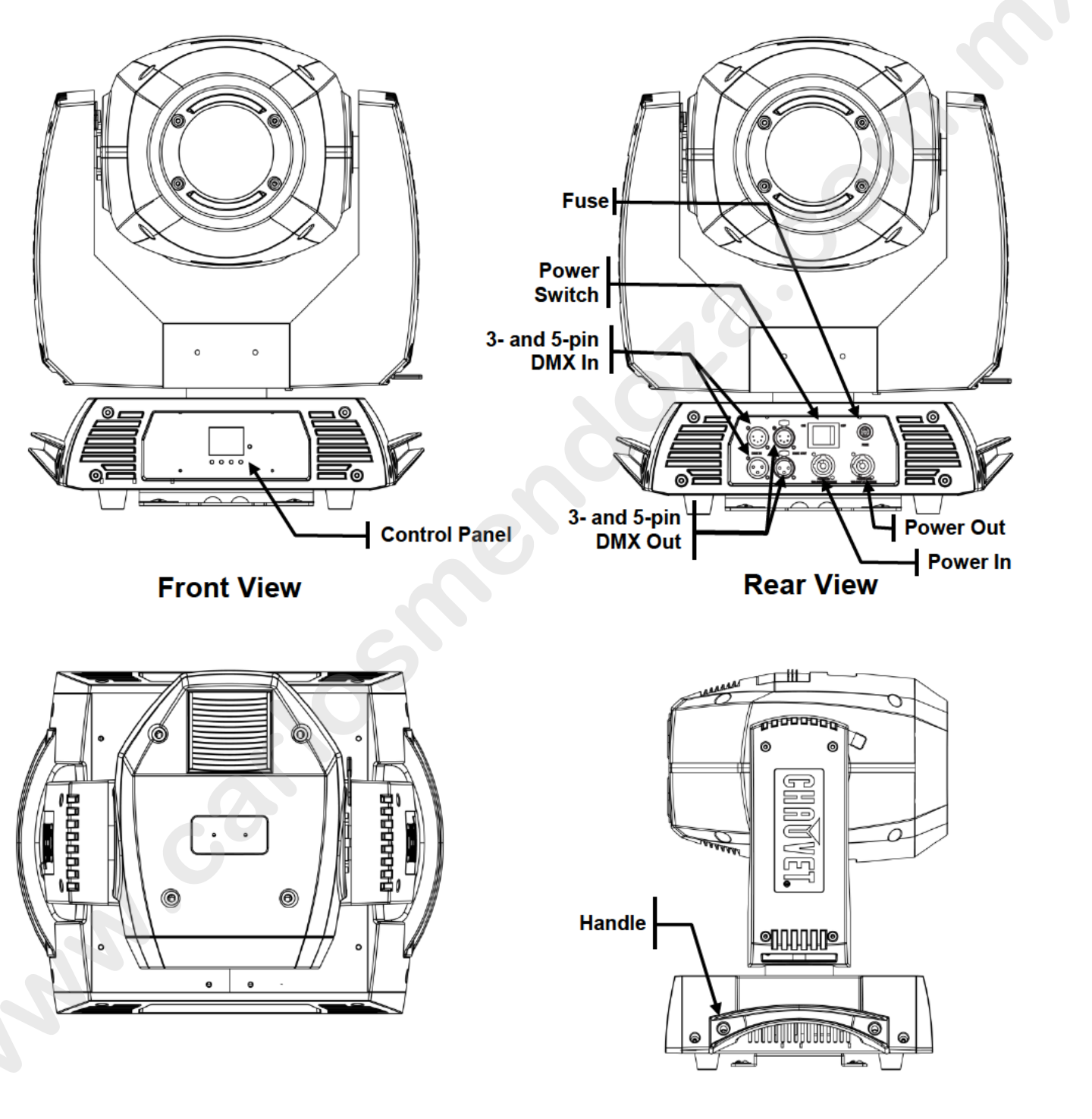

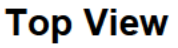

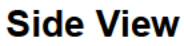

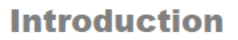

# CHAUVET.

#### Dimensions

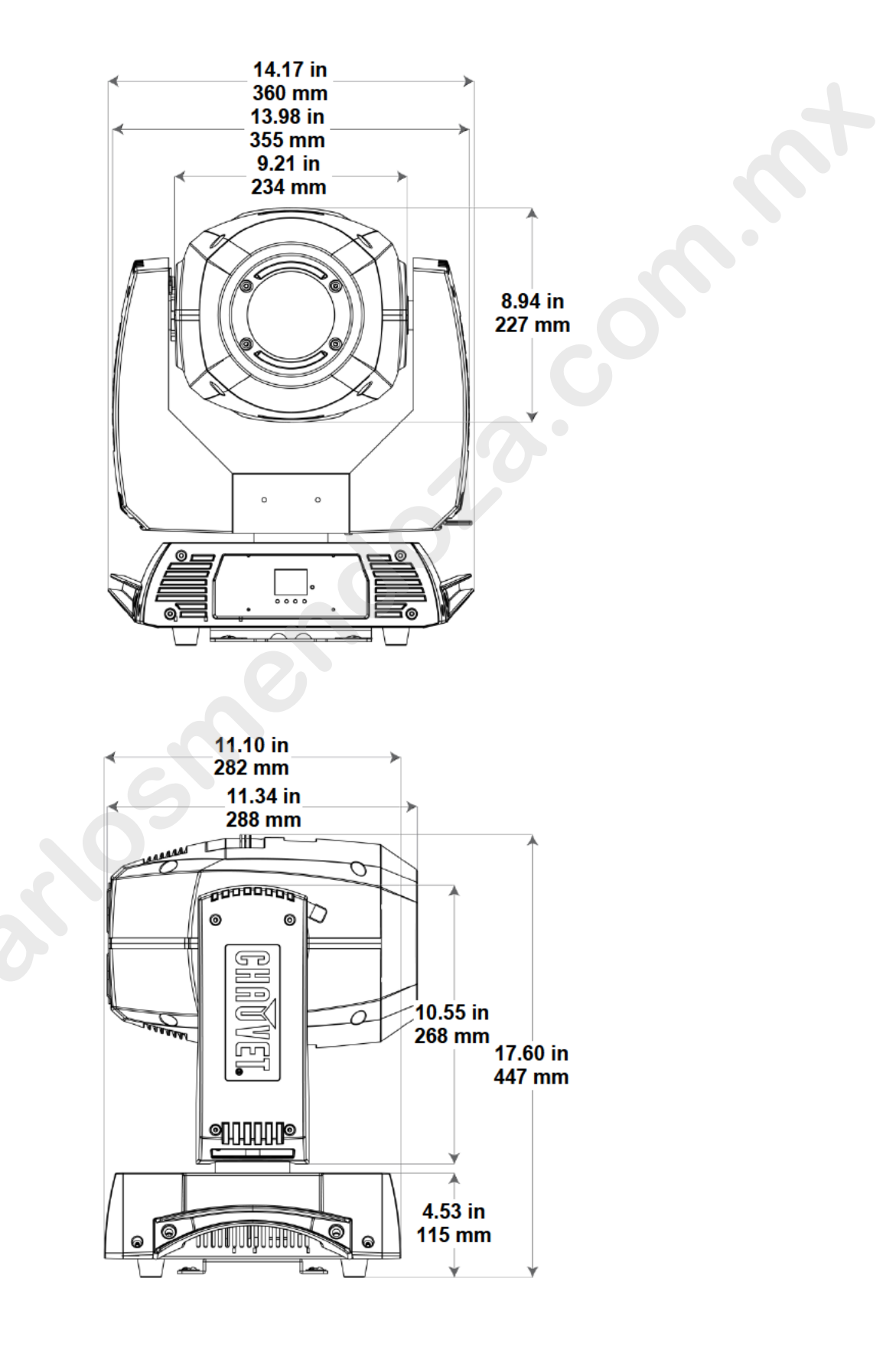

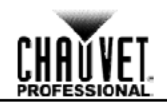

# 3. SETUP

AC Power Each Rogue™ R1 Spot has an auto-ranging power supply that works with an input voltage range of 100 to 240 VAC, 50/60 Hz. To determine the power requirements for each Rogue™ R1 Spot, refer to the label affixed to the product. You can also refer to the Technical Specifications chart in this manual.

The listed current rating indicates the maximum current draw during normal operation. For more information, you may download Sizing Circuit Breakers from the Chauvet website: www.chauvetprofessional.com.

- Always connect this product to a protected circuit with an appropriate electrical ground to avoid the risk of electrocution or fire.
- To eliminate unnecessary wear and improve its lifespan, during periods of non-use completely disconnect the product from power via breaker or by unplugging it.

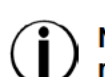

Never connect this product to a rheostat (variable resistor) or dimmer circuit, even if the rheostat or dimmer channel serves only as a 0 to 100% switch.

AC Plug The Rogue™ R1 Spot comes with a power input cord terminated with a Neutrik® powerCON® A connector on one end and an Edison plug on the other end (U.S. market). If the power input cord that came with your product has no plug, or if you need to change the Edison plug, use the table below to wire the new plug.

| Connection | Wire (U.S.)  | Wire (Europe) | Screw Color     |
|------------|--------------|---------------|-----------------|
| AC Live    | Black        | Brown         | Yellow or Brass |
| AC Neutral | White        | Blue          | Silver          |
| AC Ground  | Green/Yellow | Green/Yellow  | Green           |

Fuse 1. Disconnect this product from the power outlet.

- Replacement 2. Using a flat-head screwdriver, unscrew the fuse holder cap from the housing.
  - 3. Remove the blown fuse and replace with a another fuse of the same type and rating (F 4 A, 250 V).
  - Screw the fuse holder cap back in place and reconnect power.

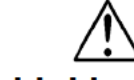

Make sure to disconnect the product's power cord before replacing a blown fuse. Always replace the blown fuse with another of the same type and rating.

The Rogue™ R1 Spot supports power linking. You can power link up to 6 products at 120 V; up Power Linking to 12 at 208 V; or up to 13 at 230 V.

This product comes with a power input cord. Power linking cables are available from Chauvet for purchase.

You can link the Rogue™ R1 Spot to a DMX controller using a 3- or 5-pin DMX connection. If DMX Linking using other DMX-compatible products with the Rogue™ R1 Spot, you can control each individually with a single DMX controller.

DMX The Rogue™ R1 Spot uses a 3- or 5-pin DMX data connection for the 16- and 19-channel DMX personalities. Personalities

- Refer to the Introduction chapter for a brief description of each DMX personality.
- Refer to the Operation chapter to learn how to configure the Rogue™ R1 Spot to work in these personalities.
- The DMX Values section provides you with detailed information regarding the DMX personalities.
- If you are not familiar with or need more information about DMX standards, Master/Slave connectivity, or the DMX cables needed to link this product to a DMX controller, download the DMX Primer from the Chauvet website: www.chauvetprofessional.com.

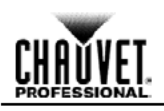

**Gobo Wheel** The Rogue<sup>™</sup> R1 Spot includes two gobo wheels: 7 rotating gobos plus open on wheel 1 and 8 fixed gobos plus open on wheel 2. The diagram shows the gobo number on the wheel, as numbered in the <u>DMX Values</u> tables.

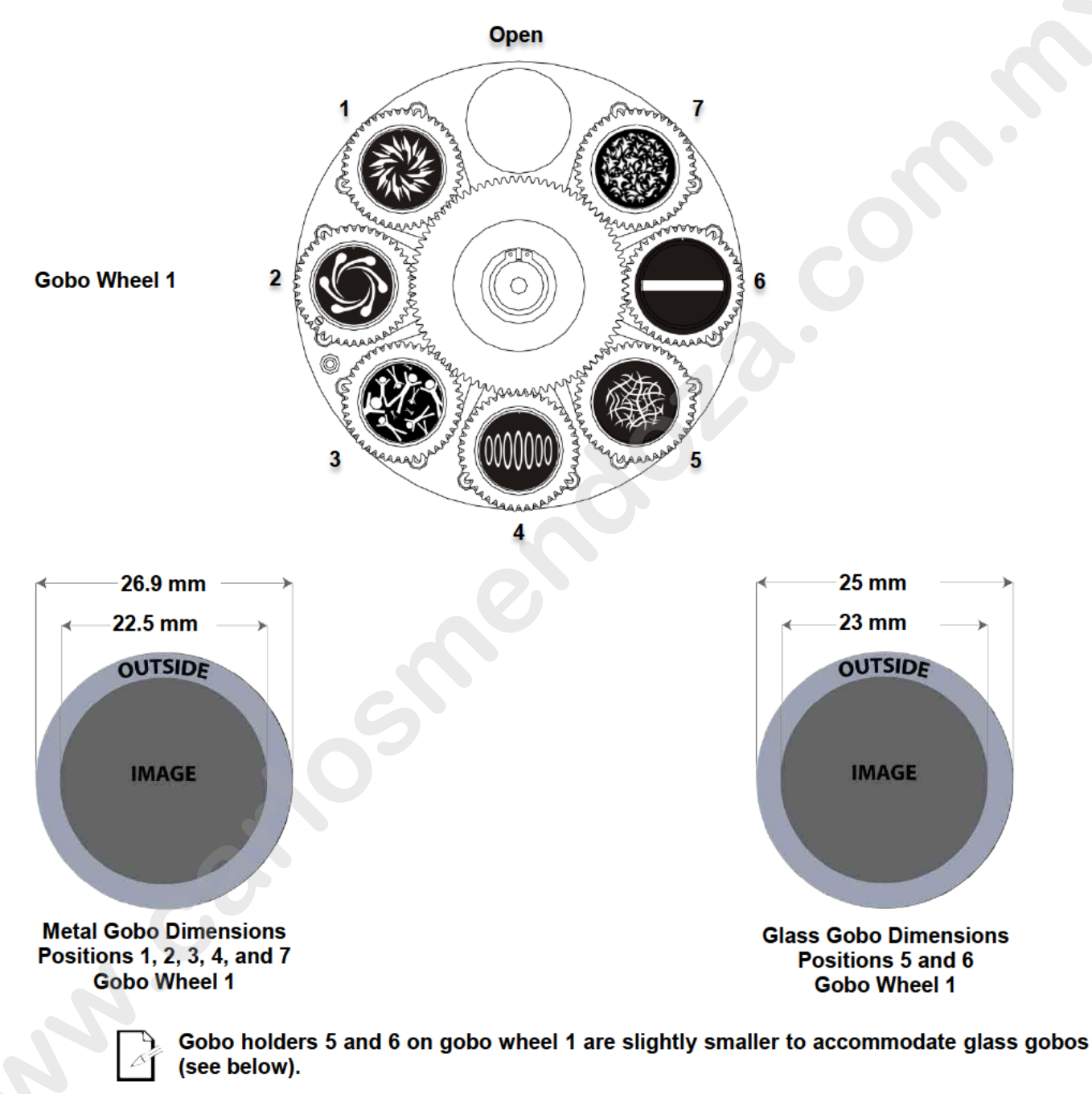

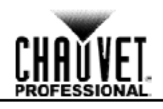

**Gobo** The gobos in the Rogue<sup>™</sup> R1 Spot gobo wheel 1 are removable from their gobo holders. This operation is quite simple, although it requires the technician to be careful and to follow the recommended procedure.

Make sure to disconnect the product's power cord before replacing a gobo
Always replace a gobo with a gobo of the same dimensions.

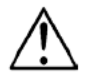

- When inserting a glass gobo, always make sure that the shiny side of the gobo (glass base) faces the lamp. This provides a layer of protection against the high temperature from the lamp.
- All custom gobos in the Rogue™ R1 Spot gobo wheel 1 must be aluminum.

Procedure 1. Turn the product off and disconnect it from the power outlet.

- 2. Open the head cover by loosening the 4 Phillips-head <sup>1</sup>/<sub>4</sub>-turn screws on the sides of the top cover.
- Separate the gobo holder away from the gobo wheel by pushing it toward the front of the moving head (direction 1 in the diagram). Be careful not to push the gobo out of the gobo holder.
- 4. Extract the gobo holder by pulling it outward (direction 2 in the diagram).
- 5. On a flat surface, remove the expansion ring that holds the gobo in place and remove the gobo from the gobo holder.
- 6. Insert a new gobo and hold it in place with the expansion ring.
- 7. Slide the tip of the gobo holder under the pressure plate near the center of the gobo wheel.
- Push the gobo holder inwards. DO NOT force the gobo holder into the gobo wheel slot. If correctly installed, the gobo plate should easily slide itself into the gobo wheel slot.

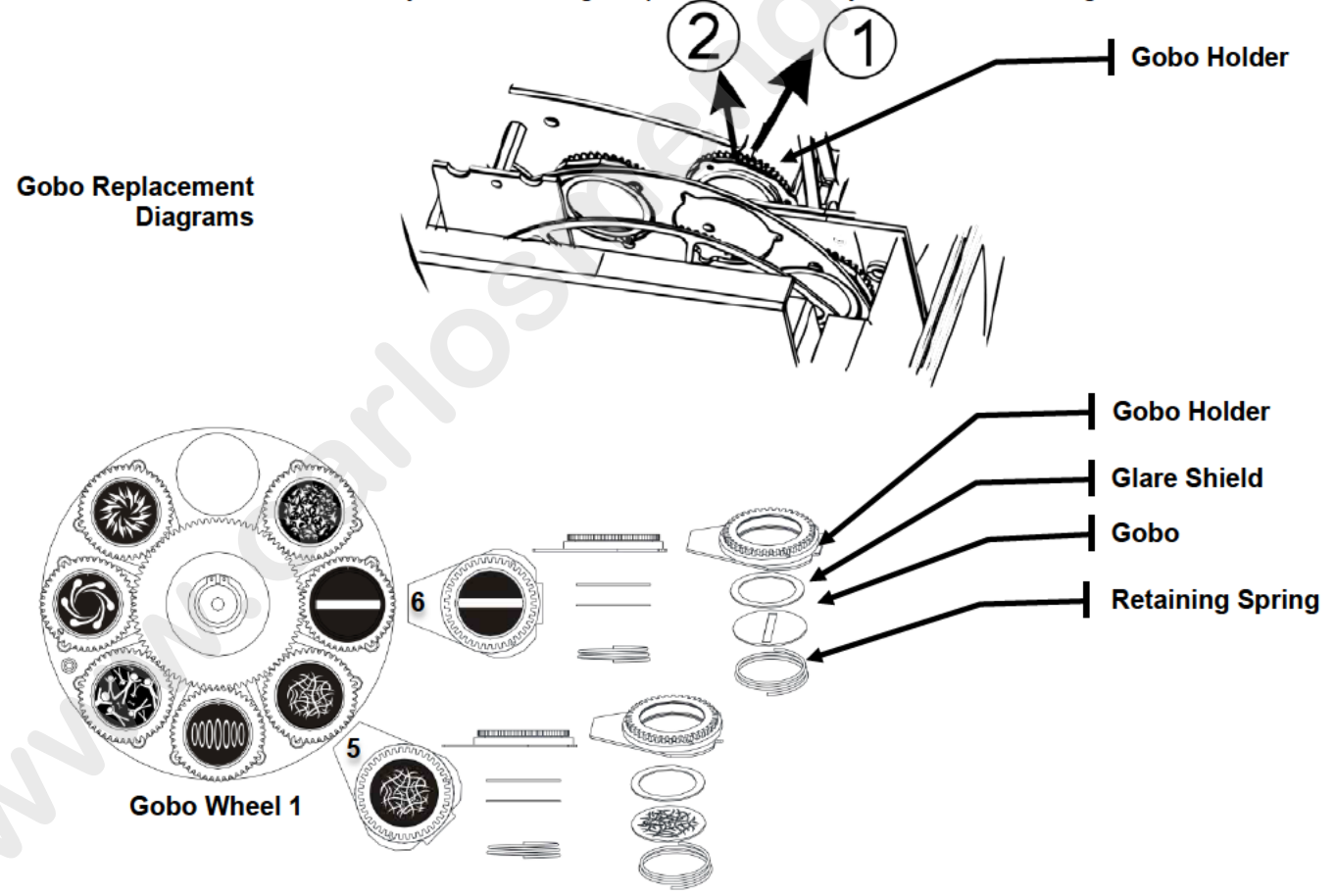

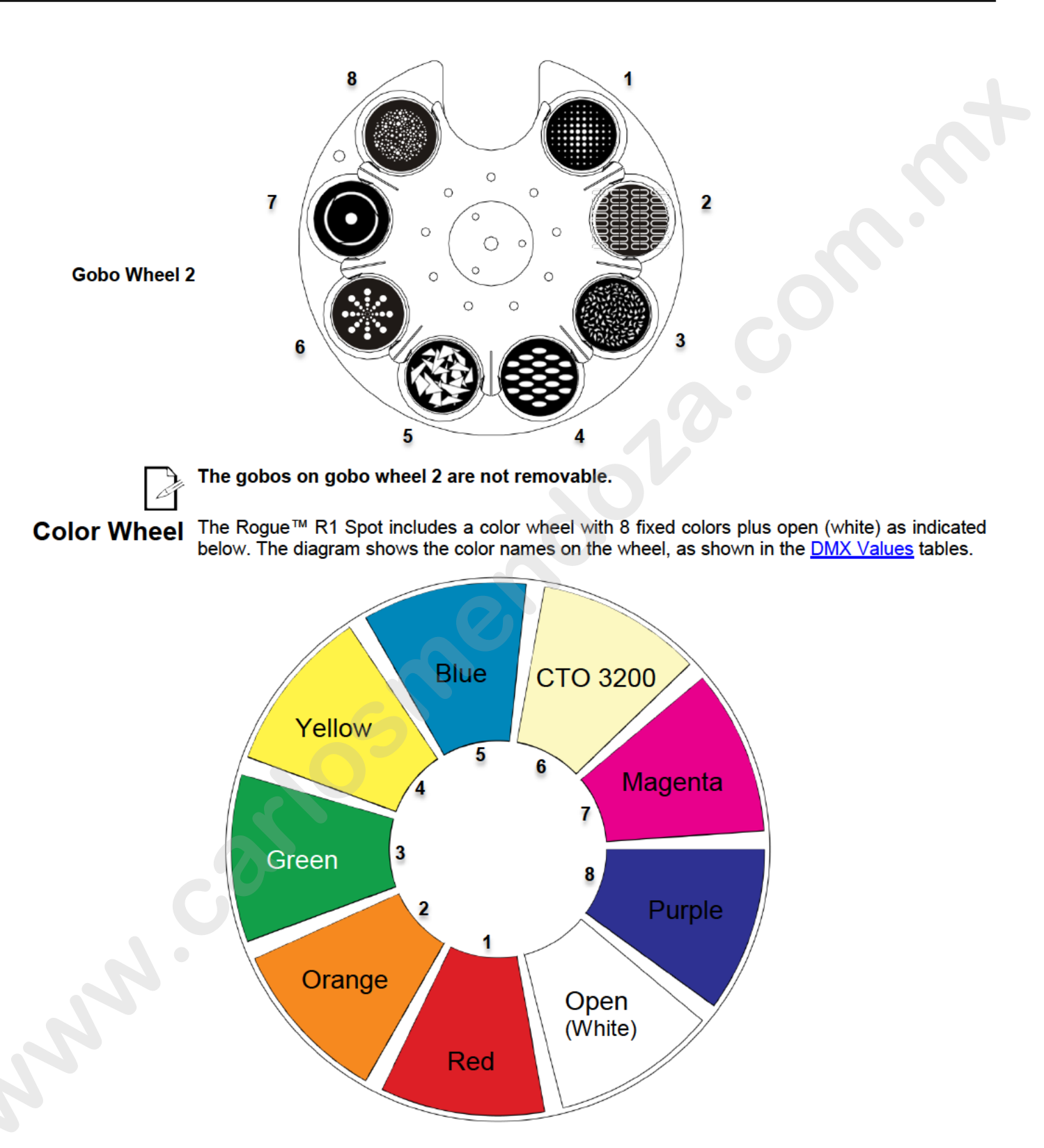

Setup

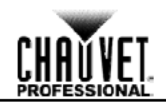

**Mounting** Before mounting this product, read and follow the <u>Safety Notes</u>. For our Chauvet line of mounting clamps, go to <u>http://trusst.com/products/</u>.

**Orientation** Always mount this product in a safe position and make sure there is adequate room for ventilation, configuration, and maintenance.

Rigging Chauvet recommends using the following general guidelines when mounting this product.

- When selecting an installation location, consider easy access to this product for operation, programming adjustments, and routine maintenance.
- Make sure to mount this product away from any flammable material as indicated in the <u>Safety Notes</u>.
- Never mount in places where rain, high humidity, extreme temperature changes, or restricted ventilation may affect the product.
- If hanging this product, make sure that the mounting location can support the product's weight. See the <u>Technical Specifications</u> for the weight-bearing requirements of this product.
- When hanging this product, always secure to a fastening device using a safety cable.

**Procedure** The Rogue™ R1 Spot comes with a preinstalled mounting surface to which you will be able to attach the 2 included omega brackets. Make sure the clamps are capable of supporting the weight of this product. Use two mounting points per product. In addition, use a safety cable to link the product to the structure.

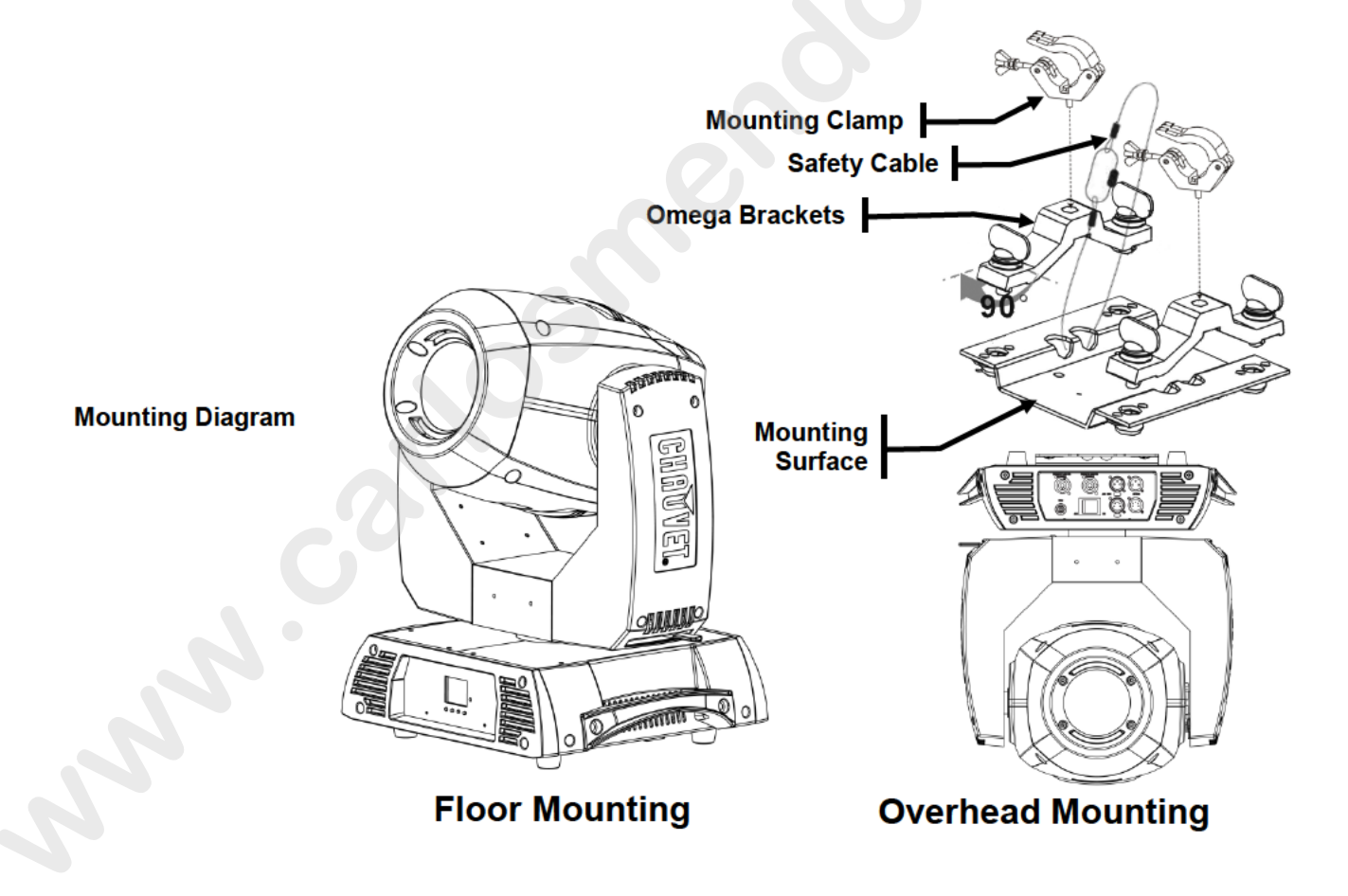

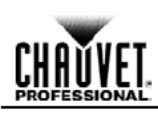

# 4. OPERATION

| Control Panel   | Button                                                                                                    | Function                                                                                                    |  |  |  |
|-----------------|----------------------------------------------------------------------------------------------------|----------------------------------------------------------------------------------------------------|--|--|--|
| Description     | <menu></menu>                                                                                                    | Exits from the current menu or function                                                                                                    |  |  |  |
|                 | <enter></enter>                                                                                                    | Enables the currently displayed menu or sets the currently selected value in to the current function                                                                              |  |  |  |
|                 | <ul> <li><up> Navigates upward through the menu list or increases the value when in a function</up></li> </ul>                                                                                                    |                                                                                                    |  |  |  |
|                 | <down></down>                                                                                                    | Navigates downward through the menu list or decreases the numeric value when in a function                                                                                        |  |  |  |
| Control Options | You can set the Rogue<br>enables control of up to 2                                                                                                    | You can set the Rogue <sup>™</sup> R1 Spot starting address in the <b>001–512</b> DMX range. This enables control of up to 26 products in the 19-channel <b>19CH</b> personality. |  |  |  |
| Programming     | <ul> <li>Refer to the <u>Menu Map</u> to understand the menu options. The menu map shows the main level and a variable number of programming levels for each option.</li> <li>To enter programming mode, press any key on the control panel to wake the opening screen. Press <menu> until you see one of the main level options.</menu></li> <li>To highlight a menu option or to change a setting, press <up> or <down>.</down></up></li> <li>To change menu levels as shown in the <u>Menu Map</u>, press <enter> or <menu>. This is equivalent to moving right and left of the Menu Map, respectively.</menu></enter></li> <li>To accept the current or new value, press <enter>.</enter></li> </ul> |                                                                                                    |  |  |  |

- · To return to the previous menu without making changes, press <MENU>.
- To exit programming mode, press <MENU> until you see one of the main level options, the opening screen, or do not press any button for 30 seconds and the screen will automatically revert to the opening screen.

### Menu Map

| Main Level | Pro         | Programming Levels |         |         | Description                                    |
|------------|-------------|--------------------|---------|---------|------------------------------------------------|
| Address    |             | 001–512            |         |         | Sets the DMX starting address                  |
|            | рмх         | DMX 16CH<br>19CH   |         | 16CH    | Selects the DMV mode                           |
|            |             |                    |         | 19CH    | Selects the DMX mode                           |
|            |             | Auto Test          |         |         | Runs the product's test sequence               |
|            |             | Pa                 | an      |         |                                                |
|            |             | Pan                | Fine    |         |                                                |
|            |             | Т                  | ilt     |         |                                                |
|            |             | Tilt               | Fine    |         |                                                |
|            |             | P/T S              | peed    |         |                                                |
|            |             | Dim                | mer     |         |                                                |
|            | Manual Test | Dimme              | er Fine |         |                                                |
|            |             | Shu                | itter   |         |                                                |
| Run Mode   |             | Co                 | lor     | 000-255 |                                                |
|            |             | Go                 | bo      |         | Allows manual control of all settings from the |
|            |             | Gobo               | o Rot   |         | control panel                                  |
|            |             | Go                 | bo2     |         |                                                |
|            |             | Fo                 | cus     |         |                                                |
|            |             | Pri                | sm      |         |                                                |
|            |             | R-P                | rism    |         |                                                |
|            |             | lr                 | is      |         |                                                |
|            |             | P/T N              | lacro   |         |                                                |
|            |             | P                  | /т      |         |                                                |
|            |             | Ma.S               | peed    |         |                                                |
|            |             | Fund               | cial    |         |                                                |

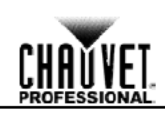

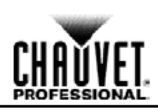

## Menu Map (Cont.)

| Main Level | Programming Levels |                  |            |     | Description                                                     |
|------------|--------------------|------------------|------------|-----|-----------------------------------------------------------------|
|            | YES                |                  |            | YES | Reverse pan operation                                           |
| -          | Pan Reverse        |                  | NO         |     | Normal pan operation                                            |
|            | Till David         |                  |            | YES | Reverse tilt operation                                          |
|            | The Reverse        |                  |            | NO  | Normal tilt operation                                           |
|            | Correct Deverses   |                  |            | YES | Rotates control screen view 180°                                |
|            | Screen Rev         | Scieeli Keveise  |            | NO  | Normal control screen view                                      |
|            |                    |                  | 540        |     | Selects the 540° pan angle range                                |
|            | Pan Ang            | ngle             |            | 360 | Selects the 360° pan angle range                                |
|            |                    |                  |            | 180 | Selects the 180° pan angle range                                |
|            |                    |                  |            | 270 | Selects the 270° tilt angle range                               |
|            | Tilt Ang           | le               |            | 180 | Selects the 180° tilt angle range                               |
|            |                    |                  |            | 90  | Selects the 90° tilt angle range                                |
|            |                    | love             |            | YES | Defines the pan/tilt move in black delay                        |
|            | BL.O.P/T W         | 1046             | NO         |     | Dennes the parktin move-in-black delay                          |
|            | BL O Colori        | BL O ColorMovo   |            | YES | Defines the color change move in black delay                    |
| Setun      | BL.O.COIOIWOVE     |                  | NO         |     | Dennes the color change move-in-black delay                     |
| Octup      | BL.O.GoboMove      |                  | YES        |     | <ul> <li>Defines the gobo change move-in-black delay</li> </ul> |
|            |                    | -                | NO         |     | ;                                                               |
|            |                    | Pan              | n/Tilt YES |     | Resets pan/tilt functions to the home position                  |
|            |                    |                  |            | NO  |                                                                 |
|            |                    | Prism            |            | YES | Resets all prism functions to the home position                 |
|            |                    |                  |            | NO  |                                                                 |
|            |                    | Color            |            | YES | Resets all color functions to the home position                 |
|            | Reset              |                  |            | NO  | · · · · · ·                                                     |
|            | Function           | Gob              | 0&R/       | YES | Resets all gobo functions to the home position                  |
|            |                    | 60               | DOZ        | NO  |                                                                 |
|            |                    | Focu             | ıs/Iris    | TES | Resets the focus and iris functions to the home                 |
|            |                    |                  |            | NO  |                                                                 |
|            |                    | A                | All YES    |     | Resets all functions to the home position                       |
|            |                    |                  |            |     |                                                                 |
|            | Factory Set        | Factory Settings |            |     | settings                                                        |
|            |                    | M                | or:        |     | Displays the software version                                   |
|            |                    | Punnin           | a Mode     |     | Displays the surrent running mode                               |
| Sys Info   |                    |                  |            |     | Displays the current DMY address                                |
|            | Dmx Address:       |                  |            |     | Displays the product's temporature in Calcius                   |
|            |                    | rempe            | alule:     |     | Displays the product's temperature in Celsius                   |

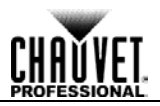

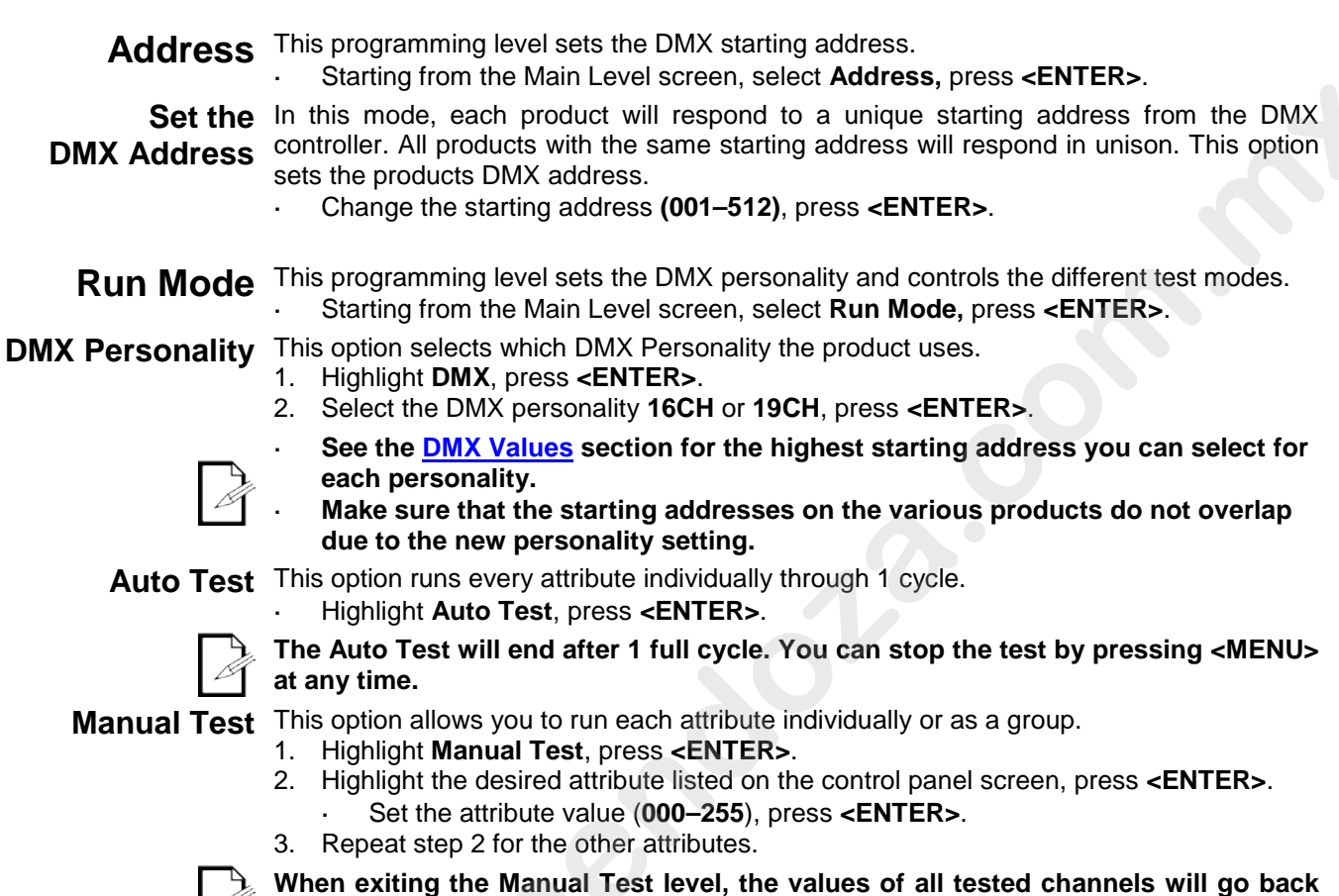

to zero.

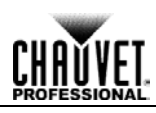

| Setup                             | This programming level controls the product's head movement, lamp adjustments, and maintenance timer.                                                                                                    |
|-----------------------------------|----------------------------------------------------------------------------------------------------|
| Pan Reverse                       | <ul> <li>Starting from the Main Level screen, select Setup, press <enter>.</enter></li> <li>Reverses the operation of the pan attribute.</li> <li>Highlight Pan Reverse, press <enter>.</enter></li> <li>Select YES or NO, press <enter>.</enter></li> </ul> |
| Tilt Reverse                      | <ul> <li>Reverses the operation of the tilt attribute.</li> <li>1. Highlight Tilt Reverse, press <enter>.</enter></li> <li>2. Select YES or NO, press <enter>.</enter></li> </ul>                                                                            |
| Screen Reverse                    | <ul> <li>To invert the control panel screen:</li> <li>1. Highlight Screen Reverse, press <enter>.</enter></li> <li>2. Select YES or NO, press <enter>.</enter></li> </ul>                                                                                    |
| Pan Angle                         | <ul> <li>This option assigns pan range.</li> <li>Highlight Pan Angle, press <enter>.</enter></li> <li>Select 540, 360, or 180, press <enter>.</enter></li> </ul>                                                                                             |
| Tilt Angle                        | <ul> <li>This option assigns tilt range.</li> <li>Highlight Tilt Angle, press <enter>.</enter></li> <li>Select 90, 180, or 270, press <enter>.</enter></li> </ul>                                                                                            |
| Pan and Tilt<br>Movement BlackOut | <ul> <li>This option engages the shutter to block all light output whenever the product's head is in motion.</li> <li>1. Highlight BL.O.P/T Move, press <enter>.</enter></li> <li>2. Select YES or NO, press <enter>.</enter></li> </ul>                     |
| Color Movement<br>BlackOut        | <ul> <li>This option engages the shutter to block all light output whenever the product's color wheel is in motion.</li> <li>1. Highlight BL.O.ColorMove, press <enter>.</enter></li> <li>2. Select YES or NO, press <enter>.</enter></li> </ul>             |
| Gobo Movement<br>BlackOut         | This option engages the shutter to block all light output whenever the product's gobo wheel is in motion.                                                                                                    |

- 1. Highlight BL.O.GoboMove, press <ENTER>.
- 2. Sel 2. Select YES or NO, press <ENTER>.

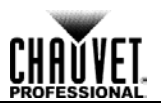

| <ul> <li>This programming level allows the user to reset individual functions to the home position.</li> <li>Starting from the Setup screen level, select Reset Function, press <enter>.</enter></li> </ul>                          |
|----------------------------------------------------------------------------------------------------|
| <ul> <li>This option resets the Pan/Tilt functions to the home position.</li> <li>1. Highlight Pan/Tilt, press <enter>.</enter></li> <li>2. Select YES or NO, press <enter>.</enter></li> </ul>                                      |
| <ul> <li>This option resets the Prism functions to the home position.</li> <li>1. Highlight Prism, press <enter>.</enter></li> <li>2. Select YES or NO, press <enter>.</enter></li> </ul>                                            |
| <ul> <li>This option resets the Color functions to the home position.</li> <li>1. Highlight Color, press <enter>.</enter></li> <li>2. Select YES or NO, press <enter>.</enter></li> </ul>                                            |
| <ul> <li>This option resets the Gobo&amp;R/Gobo 2 functions to the home position.</li> <li>1. Highlight Gobo&amp;R/Gobo2, press <enter>.</enter></li> <li>2. Select YES or NO, press <enter>.</enter></li> </ul>                     |
| <ul> <li>This option resets the Focus/Iris functions to the home position.</li> <li>Highlight Focus/Iris, press <enter>.</enter></li> <li>Select YES or NO, press <enter>.</enter></li> </ul>                                        |
| <ul> <li>This option resets the all the functions to the home position.</li> <li>1. Highlight All, press <enter>.</enter></li> <li>2. Select YES or NO, press <enter>.</enter></li> </ul>                                            |
| <ul> <li>This reverts the product back to its original factory settings.</li> <li>Starting from the Setup screen level, select Factory Settings, press <enter>.</enter></li> <li>Select YES or NO, press <enter>.</enter></li> </ul> |
| Baga™ R1 Spot User Manual Rev. €                                                                                                    |
|                                                                                                    |

- Function
   Starting from the Setup screen level, select Factory Settings, press <ENTER>.
   Select YES or NO, press <ENTER>.

CHAŬVET

| System<br>Information | <ul> <li>This programming level shows standard information regarding the product's operating status.</li> <li>Starting from the Main Level screen, select Sys Info, press <enter>.</enter></li> <li>Ver: The current software version is displayed on the screen.</li> <li>Running Mode: The current Running mode is displayed on the screen.</li> <li>DMX Address: The current DMX address is displayed on the screen.</li> <li>Temperature: The current product temperature is displayed on the screen.</li> </ul>                                                                     |
|-----------------------|----------------------------------------------------------------------------------------------------|
| Offset Mode           | <ul> <li>The Offset mode provides fine adjustments for the home position of all the moving parts in the optical path as well as the pan and tilt movements. This way, when in their home position, the moving parts do not show any border or reduce the light output.</li> <li>Starting from the Main Level screen, press and hold <menu> until the passcode screen appears.</menu></li> <li>Using <up> to increase the number value and <down> to move to the next column, enter 2323, press <enter>. This brings you into the Zero Adjust menu screen.</enter></down></up></li> </ul> |
| Pan                   | <ol> <li>Highlight PAN, press <enter>.</enter></li> <li>Select 000–255, press <enter>.</enter></li> </ol>                                                                                                    |
| Tilt                  | <ol> <li>Highlight TILT, press <enter>.</enter></li> <li>Select 000-255, press <enter>.</enter></li> </ol>                                                                                                    |
| Gobo                  | <ol> <li>Highlight GOBO, press <enter>.</enter></li> <li>Select 000–255, press <enter>.</enter></li> </ol>                                                                                                    |
| Gobo Rotate           | <ol> <li>Highlight GOBO ROT, press <enter>.</enter></li> <li>Select 000–255, press <enter>.</enter></li> </ol>                                                                                                    |
| Gobo 2                | <ol> <li>Highlight GOBO2, press <enter>.</enter></li> <li>Select 000–255, press <enter>.</enter></li> </ol>                                                                                                    |
| Color 1               | <ol> <li>Highlight COLOR1, press <enter>.</enter></li> <li>Select 000–255, press <enter>.</enter></li> </ol>                                                                                                    |
| Color 2               | <ol> <li>Highlight COLOR2, press <enter>.</enter></li> <li>Select 000–255, press <enter>.</enter></li> </ol>                                                                                                    |
| Prism                 | <ol> <li>Highlight PRISM, press <enter>.</enter></li> <li>Select 000–255, press <enter>.</enter></li> </ol>                                                                                                    |
| Focus                 | <ol> <li>Highlight FOCUS, press <enter>.</enter></li> <li>Select 000-255, press <enter>.</enter></li> </ol>                                                                                                    |
| Iris                  | <ol> <li>Highlight IRIS, press <enter>.</enter></li> <li>Select 000-255, press <enter>.</enter></li> </ol>                                                                                                    |
| Frost                 | <ol> <li>Highlight FROST, press <enter>.</enter></li> <li>Select 000–255, press <enter>.</enter></li> </ol>                                                                                                    |
| Dimmer                | <ol> <li>Highlight DIMMER, press <enter>.</enter></li> <li>Select 000–255 press <enter>.</enter></li> </ol>                                                                                                    |
| FO. Yellow Edge       | Reserved for future use.                                                                                                    |
|                       |                                                                                                    |

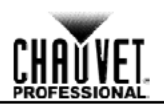

#### DMX Values

| 19CH | Channel | Function       | Value                                                                                                    | Percent/Setting                                                                                                    |
|------|---------|----------------|----------------------------------------------------------------------------------------------------|----------------------------------------------------------------------------------------------------|
|      | 1       | Pan            | 000⇔255                                                                                                    | 0–100%                                                                                                    |
|      | 2       | Fine Pan       | 000⇔255                                                                                                    | 0–100%                                                                                                    |
|      | 3       | Tilt           | <b>000</b> ⇔255                                                                                                    | 0–100%                                                                                                    |
|      | 4       | Fine Tilt      | 000⇔255                                                                                                    | 0–100%                                                                                                    |
|      | 5       | Pan/Tilt Speed | 000⇔255                                                                                                    | 0–100%                                                                                                    |
|      | 6       | Dimmer         | <b>000</b> ⇔255                                                                                                    | 0–100%                                                                                                    |
|      | 7       | Fine Dimmer    | <b>000</b> ⇔255                                                                                                    | 0–100%                                                                                                    |
|      | 8       | Shutter        | 000⇔003<br>004⇔007<br>008⇔076<br>077⇔145<br>146⇔215<br>216⇔255                                                                                                    | Closed<br>Open<br>Slow to fast<br>Pulse effect from slow to fast<br>Random effect from slow to fast<br>Open                                                                                 |
|      | 9       | Color Wheel    | $\begin{array}{c} 000 \Leftrightarrow 006 \\ 007 \Leftrightarrow 013 \\ 014 \Leftrightarrow 020 \\ 021 \Leftrightarrow 027 \\ 028 \Leftrightarrow 034 \\ 035 \Leftrightarrow 041 \\ 042 \Leftrightarrow 048 \\ 049 \Leftrightarrow 055 \\ 056 \Leftrightarrow 063 \\ 064 \Leftrightarrow 127 \\ 128 \Leftrightarrow 191 \\ 192 \Leftrightarrow 255 \end{array}$ | Open<br>Red<br>Orange<br>Green<br>Yellow<br>Blue<br>CTO 3200 K<br>Magenta<br>Purple<br>Split colors<br>Clockwise color scroll, slow to fast<br>Counter-clockwise color scroll, slow to fast |
|      |         |                |                                                                                                    |                                                                                                    |
| -18- |         |                |                                                                                                    | Rogue™ R1 Spot User Manual Rev. 8                                                                                                    |

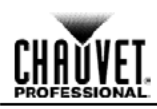

| 19CH                        | Channel | Function                                 | Value                                                                                                    | Percent/Setting                                                                                                    |
|-----------------------------|---------|------------------------------------------|----------------------------------------------------------------------------------------------------|----------------------------------------------------------------------------------------------------|
| (Cont.)                     | 10      | Gobo Wheel 1                             | $\begin{array}{c} 000 \Leftrightarrow 007 \\ 008 \Leftrightarrow 015 \\ 016 \Leftrightarrow 023 \\ 024 \Leftrightarrow 031 \\ 032 \Leftrightarrow 039 \\ 040 \Leftrightarrow 047 \\ 048 \Leftrightarrow 055 \\ 056 \Leftrightarrow 063 \\ 064 \Leftrightarrow 119 \\ 120 \Leftrightarrow 127 \\ 128 \Leftrightarrow 191 \\ 192 \Leftrightarrow 255 \end{array}$                            | Open<br>Gobo 1<br>Gobo 2<br>Gobo 3<br>Gobo 4<br>Gobo 5<br>Gobo 6<br>Gobo 7<br>Gobo shake 1–7, slow to fast<br>Open<br>Clockwise gobo scroll, slow to fast<br>Counter-clockwise gobo scroll, slow to fast           |
| 11 Gobo Wheel               |         | Gobo Wheel 1 Rotate                      | 000⇔063<br>064⇔147<br>148⇔231<br>232⇔255                                                                                                    | Gobo index<br>Clockwise rotation, slow to fast<br>Counter-clockwise rotation, slow to fast<br>Boomerang effect, slow to fast                                                                                       |
|                             | 12      | Gobo Wheel 2                             | $\begin{array}{c} 000 \Leftrightarrow 006 \\ 007 \Leftrightarrow 013 \\ 014 \Leftrightarrow 020 \\ 021 \Leftrightarrow 027 \\ 028 \Leftrightarrow 034 \\ 035 \Leftrightarrow 041 \\ 042 \Leftrightarrow 048 \\ 049 \Leftrightarrow 055 \\ 056 \Leftrightarrow 063 \\ 064 \Leftrightarrow 120 \\ 121 \Leftrightarrow 127 \\ 128 \Leftrightarrow 191 \\ 192 \Leftrightarrow 255 \end{array}$ | Open<br>Gobo 1<br>Gobo 2<br>Gobo 3<br>Gobo 4<br>Gobo 5<br>Gobo 6<br>Gobo 7<br>Gobo 8<br>Gobo shake 1–8, slow to fast<br>Open<br>Clockwise gobo scroll, slow to fast<br>Counter-clockwise gobo scroll, slow to fast |
| -                           | 13      | Focus                                    | 000⇔255                                                                                                    | 0–100%                                                                                                    |
| 14Prism15Prism Rotate16Iris |         | Prism                                    | 000⇔004<br>005⇔255                                                                                                    | No function<br>Prism insert                                                                                                    |
|                             |         | Prism Rotate                             | 000⇔127<br>128⇔189<br>190⇔193<br>194⇔255                                                                                                    | Prism index<br>Counter-clockwise rotation, fast to slow<br>Stop<br>Clockwise rotation, slow to fast                                                                                                    |
|                             |         | 000⇔063<br>064⇔127<br>128⇔191<br>192⇔255 | Wide to narrow<br>Iris effect, slow to fast<br>Iris effect, in slow, out fast<br>Iris effect, out slow, in fast                                                                                                    |                                                                                                    |

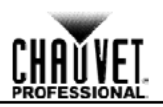

| 19CH | Channel | Function        | Value                                                                                                    | Percent/Setting                                                                                                    |
|------|---------|-----------------|----------------------------------------------------------------------------------------------------|----------------------------------------------------------------------------------------------------|
|      | 17      | Movement Macros | $008 \Leftrightarrow 015$<br>$016 \Leftrightarrow 023$<br>$024 \Leftrightarrow 031$<br>$032 \Leftrightarrow 039$<br>$040 \Leftrightarrow 047$<br>$048 \Leftrightarrow 055$<br>$056 \Leftrightarrow 063$<br>$064 \Leftrightarrow 071$<br>$072 \Leftrightarrow 079$<br>$080 \Leftrightarrow 087$<br>$088 \Leftrightarrow 095$<br>$096 \Leftrightarrow 103$<br>$104 \Leftrightarrow 111$<br>$112 \Leftrightarrow 119$<br>$120 \Leftrightarrow 127$<br>$128 \Leftrightarrow 135$<br>$136 \Leftrightarrow 143$<br>$144 \Leftrightarrow 151$<br>$152 \Leftrightarrow 159$<br>$160 \Leftrightarrow 167$<br>$168 \Leftrightarrow 175$<br>$176 \Leftrightarrow 183$<br>$184 \Leftrightarrow 191$<br>$192 \Leftrightarrow 199$<br>$200 \Leftrightarrow 207$<br>$208 \Leftrightarrow 215$<br>$216 \Leftrightarrow 223$<br>$224 \Leftrightarrow 231$<br>$232 \Leftrightarrow 239$<br>$240 \Leftrightarrow 247$<br>$248 \Leftrightarrow 255$ | Effect 1<br>Effect 2<br>Effect 3<br>Effect 4<br>Effect 5<br>Effect 6<br>Effect 7<br>Effect 8<br>Effect 9<br>Effect 10<br>Effect 11<br>Effect 12<br>Effect 13<br>Effect 13<br>Effect 16<br>Effect 16<br>Effect 19<br>Effect 20<br>Effect 21<br>Effect 23<br>Effect 23<br>Effect 23<br>Effect 24<br>Effect 25<br>Effect 27<br>Effect 30<br>Effect 31 |

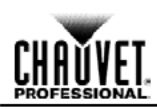

| 19CH     | Channel | Function                | Value                                                                                                    | Percent/Setting                                                                                                    |
|----------|---------|-------------------------|----------------------------------------------------------------------------------------------------|----------------------------------------------------------------------------------------------------|
| (Cont.)  | 18      | Movement Macro<br>Speed | 000⇔255                                                                                                    | 0–100%                                                                                                    |
| 18<br>19 |         | Control                 | $\begin{array}{c} 000 \Leftrightarrow 007\\ 008 \Leftrightarrow 015\\ 016 \Leftrightarrow 023\\ 024 \Leftrightarrow 031\\ 032 \Leftrightarrow 039\\ 040 \Leftrightarrow 047\\ 048 \Leftrightarrow 055\\ 056 \Leftrightarrow 095\\ 096 \Leftrightarrow 103\\ 104 \Leftrightarrow 111\\ 112 \Leftrightarrow 119\\ 120 \Leftrightarrow 127\\ 128 \Leftrightarrow 135\\ 136 \Leftrightarrow 143\\ 144 \Leftrightarrow 151\\ 152 \Leftrightarrow 159\\ 160 \Leftrightarrow 167\\ 168 \Leftrightarrow 239\\ 240 \Leftrightarrow 247\\ 248 \Leftrightarrow 255\\ \end{array}$ | No function<br>Blackout during pan/tilt (3 sec hold)<br>Blackout while color wheel moving (3 sec hold)<br>Blackout while gobo wheels moving (3 sec hold)<br>Disable pan/tilt blackout (3 sec hold)<br>Disable color wheel blackout (3 sec hold)<br>Disable gobo wheel blackout (3 sec hold)<br>No function<br>Pan reset<br>Tilt reset<br>Color wheel reset<br>Gobo wheel reset<br>Gobo vheel reset<br>Focus reset<br>All reset<br>Iris reset<br>No function<br>Pan/Tilt movement ramp speed, increase on<br>Pan/Tilt movement ramp speed, increase off |
| 16CH     | Channel | Function                | Value                                                                                                    | Percent/Setting                                                                                                    |
| -        | 1       | Pan                     | 000⇔255                                                                                                    | 0–100%                                                                                                    |
| -        | 2       | Fine Pan                | 000⇔255                                                                                                    | 0–100%                                                                                                    |
| -        | 3       | Tilt                    | 000⇔255                                                                                                    | 0–100%                                                                                                    |
| -        | 4       | Fine Tilt               | 000⇔255                                                                                                    | 0–100%                                                                                                    |
|          | 5       | Pan/Tilt Speed          | 000⇔255                                                                                                    | 0–100%                                                                                                    |

000⇔255 0–100% 000⇔003 Closed 004⇔007 Open 008⇔076 Slow to fast

216⇔255 Open

077⇔145 Pulse effect from slow to fast 146⇔215 Random effect from slow to fast

6

7

Dimmer

Shutter

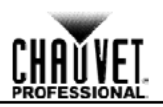

| 16CH    | Channel | Function            | Value                                                                                                    | Percent/Setting                                                                                                    |
|---------|---------|---------------------|----------------------------------------------------------------------------------------------------|----------------------------------------------------------------------------------------------------|
| (Cont.) | 8       | Color Wheel         | $\begin{array}{c} 000 \Leftrightarrow 006 \\ 007 \Leftrightarrow 013 \\ 014 \Leftrightarrow 020 \\ 021 \Leftrightarrow 027 \\ 028 \Leftrightarrow 034 \\ 035 \Leftrightarrow 041 \\ 042 \Leftrightarrow 048 \\ 049 \Leftrightarrow 055 \\ 056 \Leftrightarrow 063 \\ 064 \Leftrightarrow 127 \\ 128 \Leftrightarrow 191 \\ 192 \Leftrightarrow 255 \end{array}$ | Open<br>Red<br>Orange<br>Green<br>Yellow<br>Blue<br>CTO 3200 K<br>Magenta<br>Purple<br>Split colors<br>Clockwise color scroll, slow to fast<br>Counter-clockwise color scroll, slow to fast              |
|         | 9       | Gobo Wheel 1        | $\begin{array}{c} 000 \Leftrightarrow 007 \\ 008 \Leftrightarrow 015 \\ 016 \Leftrightarrow 023 \\ 024 \Leftrightarrow 031 \\ 032 \Leftrightarrow 039 \\ 040 \Leftrightarrow 047 \\ 048 \Leftrightarrow 055 \\ 056 \Leftrightarrow 063 \\ 064 \Leftrightarrow 119 \\ 120 \Leftrightarrow 127 \\ 128 \Leftrightarrow 191 \\ 192 \Leftrightarrow 255 \end{array}$ | Open<br>Gobo 1<br>Gobo 2<br>Gobo 3<br>Gobo 4<br>Gobo 5<br>Gobo 6<br>Gobo 7<br>Gobo shake 1–7, slow to fast<br>Open<br>Clockwise gobo scroll, slow to fast<br>Counter-clockwise gobo scroll, slow to fast |
|         | 10      | Gobo Wheel 1 Rotate | 000⇔063<br>064⇔147<br>148⇔231<br>232⇔255                                                                                                    | Gobo index<br>Clockwise rotation, slow to fast<br>Counter-clockwise rotation, slow to fast<br>Boomerang effect, slow to fast                                                                             |
|         |         |                     |                                                                                                    |                                                                                                    |

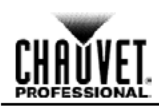

| 16CH              | Channel | Function     | Value                                                                                                    | Percent/Setting                                                                                                    |  |  |
|-------------------|---------|--------------|----------------------------------------------------------------------------------------------------|----------------------------------------------------------------------------------------------------|--|--|
| (Cont.)<br>11 Gob |         | Gobo Wheel 2 | $\begin{array}{c} 000 \Leftrightarrow 006\\ 007 \Leftrightarrow 013\\ 014 \Leftrightarrow 020\\ 021 \Leftrightarrow 027\\ 028 \Leftrightarrow 034\\ 035 \Leftrightarrow 041\\ 042 \Leftrightarrow 048\\ 049 \Leftrightarrow 055\\ 056 \Leftrightarrow 063\\ 064 \Leftrightarrow 120\\ 121 \Leftrightarrow 127\\ 128 \Leftrightarrow 191\\ 192 \Leftrightarrow 255 \end{array}$                                                                                                    | Open<br>Gobo 1<br>Gobo 2<br>Gobo 3<br>Gobo 4<br>Gobo 5<br>Gobo 6<br>Gobo 7<br>Gobo 8<br>Gobo shake 1–8, slow to fast<br>Open<br>Clockwise gobo scroll, slow to fast<br>Counter-clockwise gobo scroll, slow to fast                                                                                                    |  |  |
|                   | 12      | Focus        | <b>000</b> ⇔255                                                                                                    | 0–100%                                                                                                    |  |  |
| -                 | 13      | Prism        | 000⇔004<br>005⇔255                                                                                                    | No function<br>Prism insert                                                                                                    |  |  |
| 14 Pris           |         | Prism Rotate | 000⇔127<br>128⇔189<br>190⇔193<br>194⇔255                                                                                                    | Prism index<br>Counter-clockwise rotation, fast to slow<br>Stop<br>Clockwise rotation, slow to fast                                                                                                    |  |  |
|                   | 15      | Iris         | 000⇔063<br>064⇔127<br>128⇔191<br>192⇔255                                                                                                    | Wide to narrow<br>Iris effect, slow to fast<br>Iris effect, in slow, out fast<br>Iris effect, out slow, in fast                                                                                                    |  |  |
|                   | 16      | Control      | $\begin{array}{c} 000 \Leftrightarrow 007 \\ 008 \Leftrightarrow 015 \\ 016 \Leftrightarrow 023 \\ 024 \Leftrightarrow 031 \\ 032 \Leftrightarrow 039 \\ 040 \Leftrightarrow 047 \\ 048 \Leftrightarrow 055 \\ 056 \Leftrightarrow 095 \\ 096 \Leftrightarrow 103 \\ 104 \Leftrightarrow 111 \\ 112 \Leftrightarrow 119 \\ 120 \Leftrightarrow 127 \\ 128 \Leftrightarrow 135 \\ 136 \Leftrightarrow 143 \\ 144 \Leftrightarrow 151 \\ 152 \Leftrightarrow 159 \\ 160 \Leftrightarrow 167 \\ 168 \Leftrightarrow 239 \\ 240 \Leftrightarrow 247 \\ 248 \Leftrightarrow 255 \end{array}$ | No function<br>Blackout during pan/tilt (3 sec hold)<br>Blackout while color wheel moving (3 sec hold)<br>Blackout while gobo wheels moving (3 sec hold)<br>Disable pan/tilt blackout (3 sec hold)<br>Disable color wheel blackout (3 sec hold)<br>Disable gobo wheel blackout (3 sec hold)<br>No function<br>Pan reset<br>Tilt reset<br>Color wheel reset<br>Gobo wheel reset<br>Gobo wheel reset<br>Focus reset<br>All reset<br>Iris reset<br>No function<br>Pan/Tilt movement ramp speed, increase on<br>Pan/Tilt movement ramp speed, increase off |  |  |

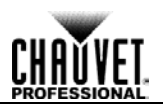

# **5. TECHNICAL INFORMATION**

**Product Maintenance** To maintain optimum performance and minimize wear, you should clean this product frequently. Usage and environment are contributing factors in determining the cleaning frequency.

As a rule, clean this product at least twice a month. Dust build-up reduces light output performance and can cause overheating. This can lead to reduced light source life and increased mechanical wear.

To clean your product:

- 1. Unplug the product from power.
- 2. Wait until the product is at room temperature.
- 3. Use a vacuum (or dry compressed air) and a soft brush to remove dust collected on the external vents.
- 4. Clean all external surfaces with a mild solution of non-ammonia glass cleaner or isopropyl alcohol.
- 5. Apply the solution directly to a soft, lint-free cotton cloth or a lens cleaning tissue.
- 6. Wipe any dirt or grime to the outside edges of the lens surface.
- 7. Gently polish the lens surfaces until they are free of haze and lint.

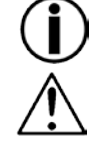

Always dry the external surfaces thoroughly and carefully after cleaning them.

Do not spin the cooling fans while blowing compressed air into them.

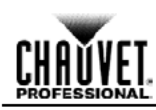

# 6. TECHNICAL SPECIFICATIONS

| Dimensions and  | Length                                                           | Width                 | Height           | Weight                             |  |  |  |
|-----------------|------------------------------------------------------------------|-----------------------|------------------|------------------------------------|--|--|--|
| weight          | 11.1 in (282 mm)                                                 | 14.2 in (360 mm)      | 17.6 in (447 mm) | 36 lb (16.3 kg)                    |  |  |  |
|                 | Note: Dimensions in inches rounded to the nearest decimal digit. |                       |                  |                                    |  |  |  |
| Power           | Power Supply Type                                                | Ra                    | nge              | Voltage Selection                  |  |  |  |
|                 | Switching (internal)                                             | 100–240 VA            | C, 50/60 Hz      | Auto-ranging                       |  |  |  |
|                 | Parameter                                                        | 120 VA                | C, 60 Hz         | 230 VAC, 50 Hz                     |  |  |  |
|                 | Consumption                                                      | 22                    | 5 W              | 220 W                              |  |  |  |
|                 | Current                                                          | 2.0                   | A                | 1.0 A                              |  |  |  |
|                 | Power linking current<br>(products)                              | 13.6 A (6             | products)        | 13.6 A (13 products)               |  |  |  |
|                 | Fuse                                                             | Fuse F 4 A, 250 V     |                  | F 4 A, 250 V                       |  |  |  |
|                 | Power I/O                                                        | U.S./C                | anada            | Worldwide                          |  |  |  |
|                 | Power input connector<br>Power cord plug                         | Neutrik® po<br>Edisor | werCON® A        | Neutrik® powerCON® A<br>Local plug |  |  |  |
| Light Source    | Type                                                             | Po                    | wer              | Lifespan                           |  |  |  |
| -               | LED                                                              | 140                   | ) W              | 50.000 hours                       |  |  |  |
| Photometrics    | Parameter                                                        | Standar               | d Optics         |                                    |  |  |  |
|                 | Illuminance @ 5 m                                                | 2.61                  | 9 lux            |                                    |  |  |  |
|                 | Beam angle                                                       | 16                    | .5°              |                                    |  |  |  |
| Gobo Dimensions | Gobo Wheel 1<br>Outside Diameter                                 | lma<br>Dian           | age<br>neter     | Max.<br>Thickness                  |  |  |  |
|                 | 26.9 mm (Aluminum)                                               | 22.5 mm (             | Aluminum)        | 0.5 mm (Aluminum)                  |  |  |  |
|                 | 25 mm (Glass)                                                    | 23 mm                 | (Glass)          | 1.1–3.0 mm (Glass)                 |  |  |  |
| Thermal         | Max. External Temperatu                                          | ire Cooling           | System           |                                    |  |  |  |
|                 | 113 °F (45 °C)                                                   | Fan-C                 | Cooled           |                                    |  |  |  |
| DMX             | I/O Connectors                                                   | Connec                | tor Type         | Channel Range                      |  |  |  |
|                 | 3- and 5-pin XLR                                                 | Soc                   | kets             | 16 or 19                           |  |  |  |
| Ordering        | Product Name                                                     | ltem                  | Code             | UPC Number                         |  |  |  |
|                 | Rogue™ R1 Spot                                                   | 0801                  | 0828             | 781462211769                       |  |  |  |
|                 | Rogue™ R1 Spot x2                                                | 0801                  | 0878             | 781462212261                       |  |  |  |

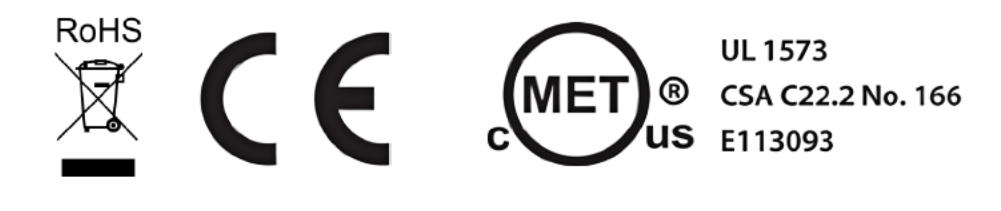

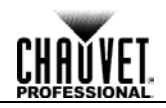

Returns You must send the product prepaid, in the original box, and with the original packing and accessories. Chauvet will not issue call tags.

> Call Chauvet and request a Return Merchandise Authorization (RMA) number before shipping the product. Be prepared to provide the model number, serial number, and a brief description of the cause(s) for the return.

> Clearly label the package with an RMA number. Chauvet will refuse any product returned without an RMA number.

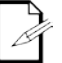

DO NOT write the RMA number directly on the box. Instead, write it on a properly affixed label.

Once you have received the RMA number, include the following information on a piece of paper inside the box:

- Your name
- Your address
- Your phone number

WORLD HEADQUARTERS - Chauvet

- The RMA number
- A brief description of the problem(s)

Be sure to pack the product properly. Any shipping damage resulting from inadequate packaging will be the customer's responsibility. FedEx packing or double-boxing is recommended.

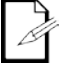

Chauvet reserves the right to use its own discretion to repair or replace returned product(s).

# CONTACT Us

**General Information** Address: 5200 NW 108th Avenue Sunrise, FL 33351 Voice: (954) 577-4455 Fax: (954) 929-5560 Toll free: (800) 762-1084 UNITED KINGDOM AND IRELAND - Chauvet Europe Ltd. **General Information Technical Support** Address: Unit 1C Brookhill Road Industrial Estate Pinxton, Nottingham, UK World Wide Web www.chauvetlighting.co.uk NG16 6NT +44 (0)1773 511115 Voice: +44 (0)1773 511110 Fax: **MEXICO** - Chauvet Mexico **General Information** Address: Av. Santa Ana 30 Parque Industrial Lerma Lerma, Mexico C.P. 52000 Voice: +52 (728) 285-5000 CHAUVET EUROPE - Chauvet Europe BVBA **General Information** Address: Stokstraat 18 9770 Kruishoutem Belgium Voice: +32 9 388 93 97

#### **Technical Support**

Voice: (954) 577-4455 (Press 4) Fax: (954) 756-8015 Email: tech@chauvetlighting.com

World Wide Web www.chauvetlighting.com

Email: uktech@chauvetlighting.com

#### **Technical Support**

Email: servicio@chauvet.com.mx

World Wide Web www.chauvet.com.mx

#### **Technical Support**

Email: Eutech@chauvetlighting.eu

World Wide Web www.chauvetlighting.eu

Outside the U.S., United Kingdom, Ireland, Mexico, or Benelux contact the dealer of record. Follow their instructions to request support or to return a product. Visit our website for contact details.